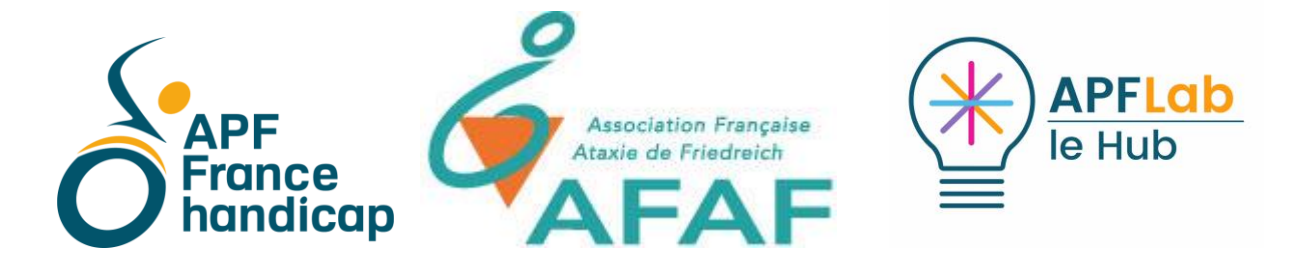

# Où est passée ma souris sur mon écran ?

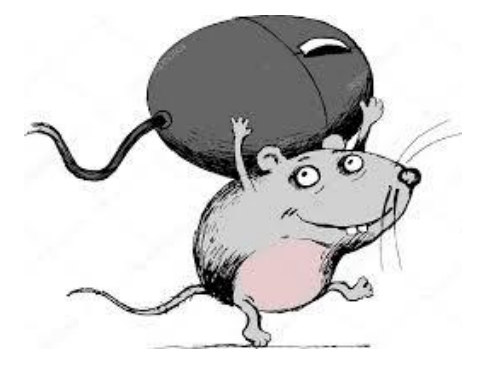

## De nouveaux curseurs agrandis et colorés dans Windows 10

#### Thierry Danigo- ergothérapeute APF LAB le HUB

Le curseur de la souris, est le premier élément que chacun cherche à repérer quand il se trouve devant un écran d'ordinateur. De nombreuses personnes souffrant de l'Ataxie de Friedreich et présentant des difficultés visuelles, ont apprécié et opté pour les curseurs agrandis et colorés que nous avons compilé au sein d'une fiche technique que nous vous ré-adressons et que vous pouvez retrouver sur ce lien :

http://apf.urbiloglabs.fr/crnt/api/article/article-display.php?r=04271curseursagrandis

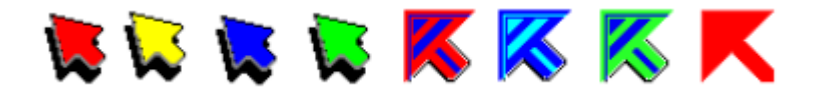

### Bonne nouvelle !

## Windows 10 intègre désormais des curseurs personnalisables (taille et couleur)

Depuis la toute récente mise à jour (Update version 1903), Windows 10 propose une amélioration notable de la personnalisation de la taille et couleur du curseur de la souris.

Il suffit de se rendre dans les Options d'ergonomie :

- puis dans la colonne de gauche, sélectionner "Curseur et pointeur".

| Accueil                 | Change pointer size and color |
|-------------------------|-------------------------------|
| Rechercher un paramètre | Change pointer size           |
| Options d'ergonomie     | la connter color              |
| Vision                  | Change Jack                   |
| Afficher                | connected pointer colors      |
| 🍋 Curseur et pointeur   | Sugar W                       |

Il est ensuite possible de modifier la taille du curseur en incrémentant la barre horizontale. L'effet est immédiat et on peut obtenir des curseurs dont la taille maximale est supérieure aux nombreux curseurs agrandis téléchargeables présentés dans notre fiche.

| ← Paramètres            | - 🗆 ×                                                                                             |
|-------------------------|---------------------------------------------------------------------------------------------------|
| က် Accueil              | Curseur et pointeur                                                                               |
| Rechercher un paramètre | Améliorez la visibilité des commentaires sur le pointeur, le curseur et<br>l'interaction tactile. |
| Options d'ergonomie     |                                                                                                   |
|                         | Modifier la taille et la couleur du pointeur                                                      |
| Vision                  | Modifier la taille du pointeur                                                                    |
| 🖵 Afficher              |                                                                                                   |
| 6 Curseur et pointeur   | Modifier la couleur du pointeur                                                                   |
| @ Loupe                 |                                                                                                   |
| Filtres de couleur      | Couleurs suggérées pour le pointeur                                                               |
| 🔆 Contraste             |                                                                                                   |
| යි Narrateur            | + Choisir une couleur de pointeur personnalisée                                                   |
| Audition                |                                                                                                   |

Attention : les curseurs secondaires, (main, curseur occupé, curseur texte...) seront également agrandis : un trop grand curseur sera accompagné d'un curseur texte dont la taille ne sera peut être pas adaptée à celle du texte, pour par exemple, sélectionner du texte à copier.

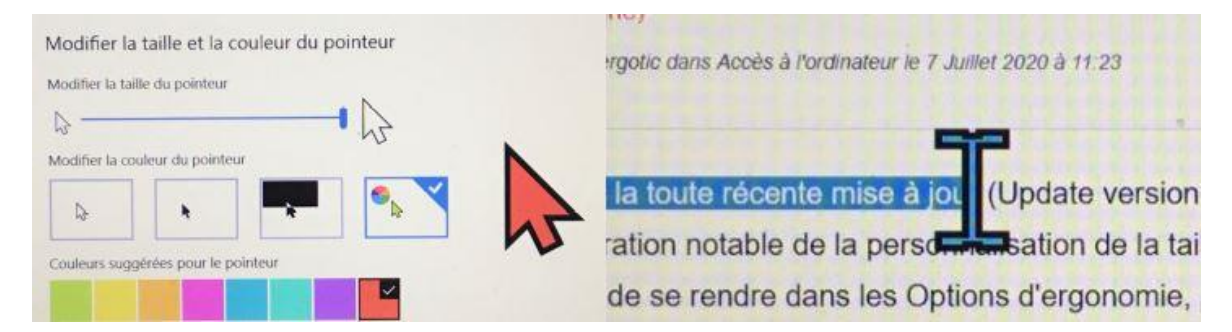

Il est ensuite possible de choisir parmi 8 couleurs prédéfinies, ou choisir de personnaliser la couleur.

| Choisir une coule trappin inteur personnalisée | Curseur et pointeur  Anétiorez la visibilité des commentaires sui le pointeur, le curseur  et interaction tactile.  Modifier la taille et la couleur du pointeur  Modifier la taille et la couleur du pointeur  Modifier la taille du pointeur  Modifier la taille du pointeur  Modifier la couleur du pointeur  Modifier la couleur  Modifier la couleur du pointeur  Modifier la couleur  Modifier la couleur  Modifier la cou |
|------------------------------------------------|----------------------------------------------------------------------------------------------------|
| Terminé Annuler                                |                                                                                                    |

## Obtenir la mise à jour de Windows 10 : version 1903 :

Pour savoir si votre ordinateur est éligible à la version 1903 de Windows 10, saisissez « Paramètres de Windows Update » dans la zone de recherche, puis rechercher les mises à jour.

Info Microsoft : <u>https://support.microsoft.com/fr-fr/help/4028685/windows-</u> <u>10-get-the-update</u>

Soyez patient, le téléchargement de cette mise à jour est lent, et nécessite plusieurs redémarrages de l'ordinateur pendant l'installation.

Windows Update

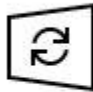

Mises à jour disponibles Dernière vérification : aujourd'hui, 16:52

Mise à jour de fonctionnalité vers Windows 10, version 1903 Statut : Téléchargement - 75% Vous n'êtes pas sous Windows 10 (Windows 7 ou même sur Mac) Vous trouverez dans la fiche technique jointe à cet envoi un panel de curseurs agrandis et colorisés téléchargeables à installer dans le dossier « Cursors » de Windows.

Instructions dans la fiche.

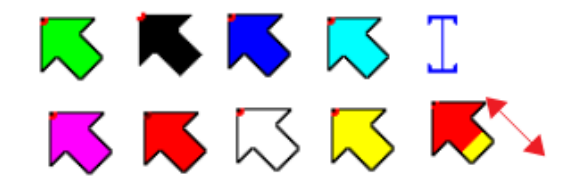

Pour faciliter l'installation de ces curseurs, nous avons réalisé à votre attention un tutoriel vidéo consultable à cette adresse : https://www.youtube.com/watch?v=2d\_sLdgSDIQ

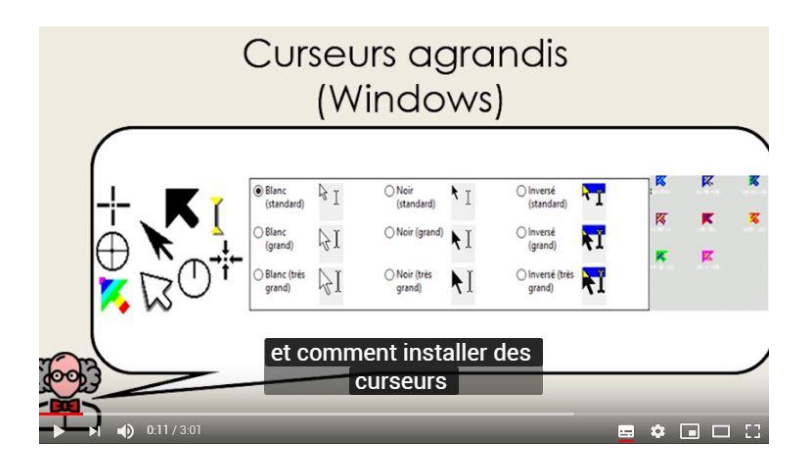

### Vous rencontrez d'autres difficultés sur le thème du curseur ?

Nous avons à votre disposition d'autres fiches en attente de parution mais que nous pouvons dès à présent vous communiquer :

- Comment accompagner le curseur d'un halo de couleur facilitant sa localisation (article joint à cet envoi).

- Comment agrandir le curseur texte sur un document

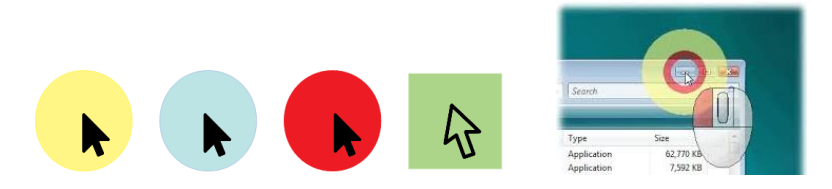

(Halos autour du curseur : Pen Attention et Spot On The Mouse)

Et sur le thème plus global de l'utilisation d'une souris :

- adaptation autour du clic droit

- utiliser un ou deux contacteurs pour les fonctions clic gauche et droit

- aide à la fonction scroll Etc...

Nous disposons également de très nombreuses autres fiches techniques écrites par nous mêmes et se rapportant à l'utilisation des outils numériques (ordinateur,

tablette, smartphone) ou les outils de communication que nous aurons le plaisir de partager avec vous tout en répondant de façon personnalisée à vos questions.

Si ce focus autour de l'actualité concernant les nouveaux curseurs de Windows vous intéresse, <u>nous pourrions le renouveler périodiquement autour d'autres</u> <u>thèmes</u>. N'hésitez pas à nous le faire savoir : <mark>voir avec les suivants</mark>

<u>lehub.afaf@apf.asso.fr</u> Bertrand Dieusaert : Guillemette Hessel : <u>guillemette.hessel@apf.asso.fr</u> Thierry Danigo : <u>thierry.danigo@apf.asso.fr</u> Jean Dieusaert (testeur) : <u>jdieusaert@yahoo.fr</u>

APF Lab - le Hub- Plaine Images, Le Jacquard - 25 rue Corneille - 59100 Roubaix